## ้วิธีการแก้ปัญหา เมื่อผู้สอนหรือผู้เรียน ไม่สามารถใช้ไมโครโฟนหรือลำโพงได้

1. ศึกษาตัวอุปกรณ์ที่นำมาใช้ ตามวิดิโอชุดนี้

https://www.youtube.com/watch?v=cyHyFvKZmlM

2. เข้า Google Meet โดยให้ค้างที่หน้าจอ ดังรูป

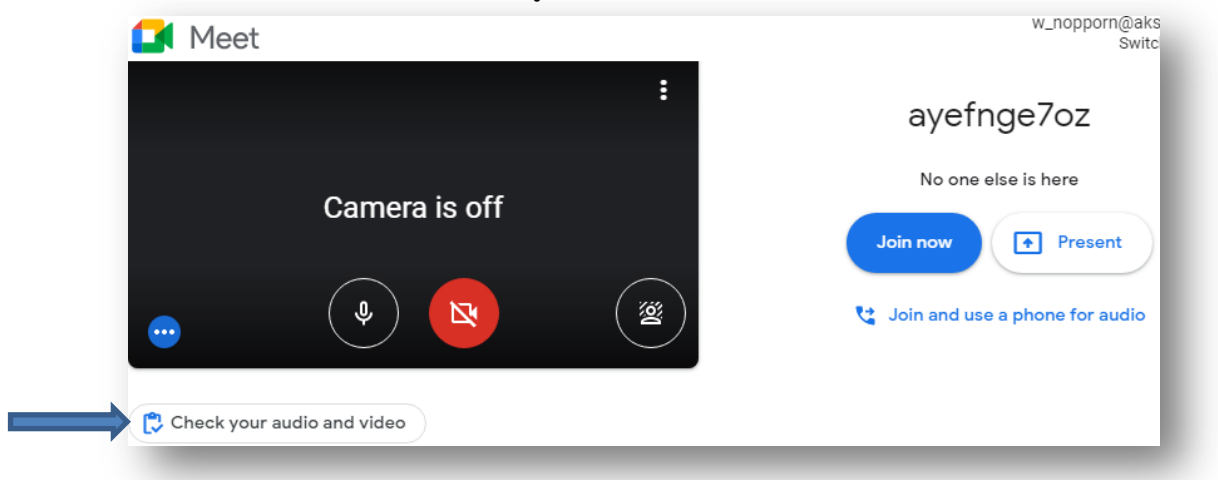

3. กดที่ Check your audio and video แล้วกดที่ Audio & video

| Get ready |               |   | ×                                        |
|-----------|---------------|---|------------------------------------------|
|           | Audio & video |   | <b>I</b><br>✓<br>Preview                 |
|           |               |   | Camera<br>USB Camera (0c45:6340)         |
| i         | Camera is off |   | Microphone  Default - Microphone (USB Mi |
|           |               |   | Default - Speakers (VIA HD Au            |
|           |               | Ð | ① Test speakers                          |

- 4. เลือกตัวอุปกรณ์ให้ถูกต้องตามที่ใช้งานจริง
  - เลือกกล้อง แล้วต้องมีภาพปรากฎที่หน้าจอ
  - โดยการทดสอบ พูดผ่านไมค์
    แล้วระดับเสียงที่ด้านซ้ายต้องมีการเปลี่ยนแปลง
  - ทดสอบโดยการกด ที่ Test speakers แล้วต้องได้ยินเสียงจากหูฟัง/ลำโพงที่ใช้งาน

| D  | Camera<br>USB Camera (0c45:6340)                    | Ŧ   |
|----|-----------------------------------------------------|-----|
| Ŷ  | Microphone<br>Default - Microphone (USB Mi          | •   |
| •0 | <sup>Speaker</sup><br>Default - Speakers (VIA HD Au | Ŧ   |
|    | <b>්)</b> Test speake                               | ers |

5. ถ้าในกรณีที่เข้าร่วมห้อง Meet แล้วให้ทำดังนี้

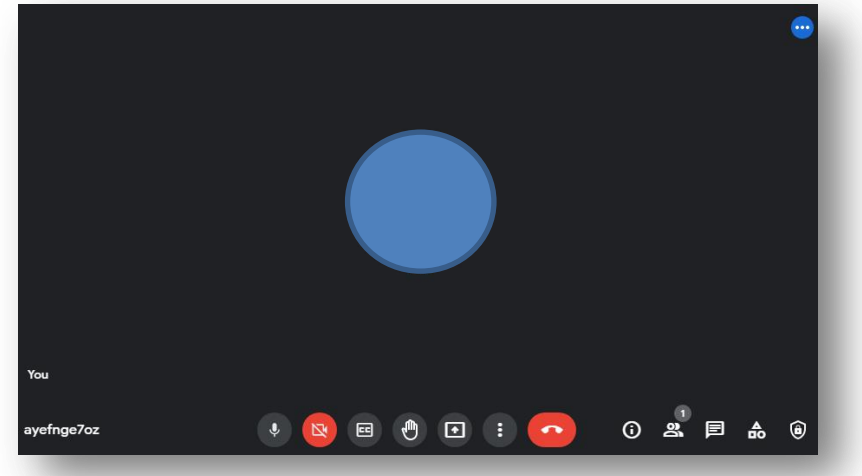

## 6. กดที่**ปุ่ม 3 จุด** แล้วเลือก Setting หรือ **ตั้งค่า**

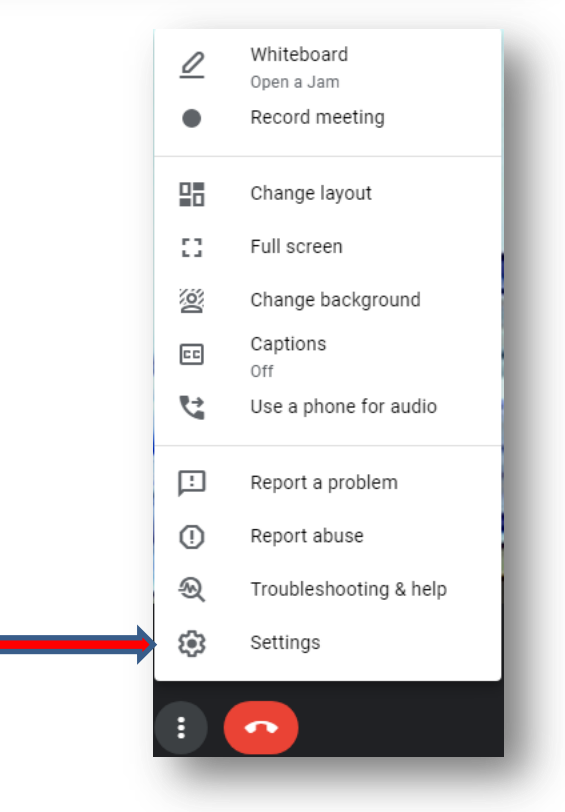

## 7. ทำขั้นตอนเดียวกับข้อ 4

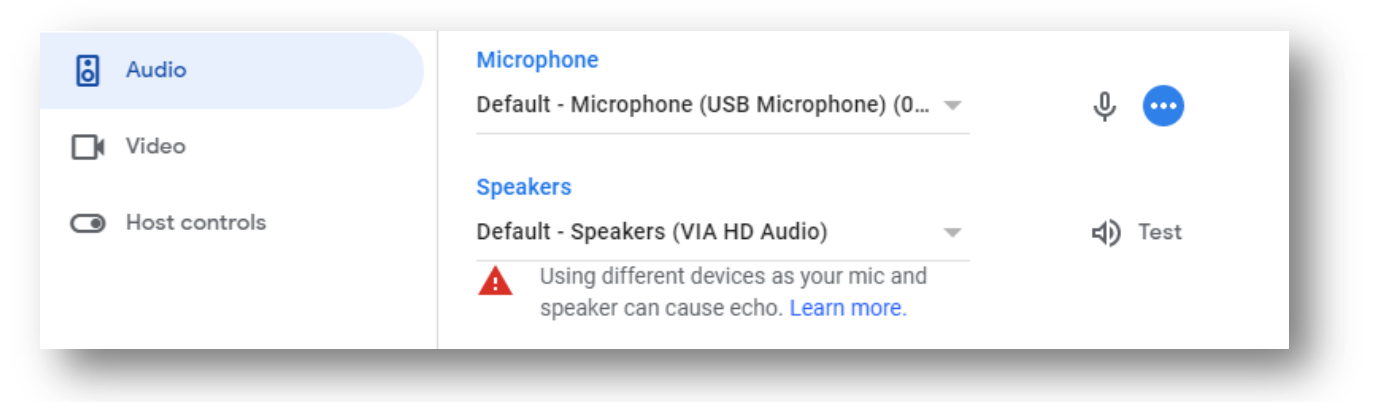